#### **Oracle® Communications Order and Service Management**

Cloud Native Deployment Guide for Oracle Application Integration Architecture Cartridges

Release 2.1.2 F43826-01 June 2021

# Cloud Native Deployment for Oracle Application Integration Architecture Cartridges

Order-to-Activate 2.1.2.1.0 cartridges support deploying OSM instances in a cloud native environment. The integration pack generates all the required artifacts to be used by the OSM cloud native toolkit.

You perform the following tasks to use the Order-to-Activate cartridges for OSM cloud native deployments:

- Generate the OSM cloud native artifacts for the Order-to-Activate solution. See "Generating the OSM Cloud Native Artifacts for the Order-to-Activate Solution".
- Extend the OSM container image with the additional Order-to-Activate applications. See "Extending the OSM Docker Image with Additional Order-to-Activate Applications".
- Configure the specifications. See "Configuring the Specifications".
- Create the Order-to-Activate credentials and accounts. See "Creating Order-to-Activate Credentials and Accounts".
- Deploy the Order-to-Activate solution cartridge to the OSM cloud native instance's database. See OSM Cloud Native Deployment Guide for instructions about deploying cartridges to the OSM database.
- Bring up the OSM instance.

## Generating the OSM Cloud Native Artifacts for the Orderto-Activate Solution

The Order-to-Activate integration pack generates all the required artifacts to be used by the OSM cloud native toolkit. You use the **config\_ALL\_CloudNative** configuration option in the **SolutionConfig.xml** Order-to-Activate configuration script to generate the artifacts.

Before generating the OSM cloud native artifacts, ensure that you have installed Design Studio and OSM plugins and that a workspace has already been created. For details about installing the Order-to-Activate components, see "Performing an

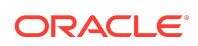

Interactive Installation of the Order-to-Activate Components" in Order and Service Management Cartridge Guide for Oracle Application Integration Architecture.

To generate the OSM cloud native artifacts:

- Create a working folder and download the OracleComms\_OSM\_O2A\_CartridgesInstaller\_2.1.2.1.0.xxx.zip Order-to-Activate installer into the working folder.
- 2. Unzip the Order-to-Activate installer ZIP file within the working folder.
- From Design Studio, import the working\_folder/OSM.PIP/ OracleComms\_OSM\_O2A\_Install.zip archive file as an existing project.
- 4. Import COM, SOM, or COM and SOM together with the solution cartridge into the workspace and upgrade the model. See "Performing an Interactive Installation of the Order-to-Activate Components" in *Order and Service Management Cartridge Guide for Oracle Application Integration Architecture*.
- 5. Add the **SolutionConfig.xml** file from the solution cartridge that you imported to Ant view and configure it to run as the same JRE as the Eclipse workspace.
- 6. Run the config\_All\_CloudNative Ant target.
- 7. When prompted, enter **d** for development or p for production.
- Choose the topology and complex topology options as desired. The config\_All\_CloudNative target also runs the config\_Metadata\_And\_ModelVariable target. Hence, there is no need to run it separately.
   After config\_All\_CloudNative is run successfully, the cloud native artifacts are generated. If you chose the CSO option, the artifacts are generated under OracleComms\_OSM\_O2A\_XXX\_CSO\_Solution/cloud-native.
- 9. Save the generated artifacts.
- **10.** Build your solution. If you chose the CSO option, build **OracleComms\_OSM\_O2A\_XXX\_CSO\_Solution**.

If you chose the CSO option, the par file is generated at: OracleComms\_OSM\_O2A\_XXX\_CSO\_Solution/cartridgeBin/ OracleComms\_OSM\_O2A\_XXX\_CSO\_Solution.par.

You use the OSM cloud native toolkit to deploy the par file to the OSM database directly.

For each solution, the generated cloud native artifacts include the following:

- o2a\_project.yaml: The yaml fragment containing all JMS resources and SAF queues. Copy this fragment into your project specification file.
- **o2a\_project-instance.yaml**: The yaml fragment containing all SAF connection configuration. Copy this fragment into your instance specification file.
- **o2a\_users.yaml**: The yaml fragment of all cartridge users defined for the solution. Copy this fragment into your project specification file.
- **o2a\_users\_embedded\_ldap.txt**: User information text file to be used by the **manage-cartridge-credentials.sh** OSM cloud native toolkit script to create

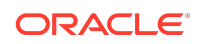

Kubernetes secrets for all cartridges. These secrets are added to WebLogic embedded LDAP when the instance is created.

- **o2a-wdt-app-archive.zip**: The application archive that contains the error handler for the solution. If the Order-to-Activate config option development or cso is selected, then emulators for AIA and the CSO solution are included as well.
- Dockerfile: The Docker build file to extend a base OSM image to include the o2awdt-app-archive.zip file.
- create-o2a-base-image.sh: The Linux shell script that uses the application archive and dockerfile to extend an OSM image for Order-to-Activate use.

### Extending the OSM Docker Image with Additional Orderto-Activate Applications

To extend the base OSM Docker image:

- Change the working directory to the directory where the cloud native artifacts are generated. If you chose CSO, change the working directory to OracleComms\_OSM\_O2A\_XXX\_CSO\_Solution/cloud-native/application.
- 2. Build the new Docker image containing the archive by running the create-o2abase-image.sh script.

The following sample shows the usage:

```
Usage:
create-o2a-base-image.sh <parameters>
  -t o2a-image-tag-name : mandatory, the image tag name to be
created.
  -i osm-base-image-name : mandatory, the base osm image to be
extended.
  -a o2a-app-archive : mandatory, the application archive that
contains 02A app artifacts.
For example....
```

\$ ./create-o2a-base-image.sh \
-t o2a-domain:7.4.1 -i osm-base:7.4.1 -a o2a-wdt-app-archive.zip

### Configuring the Specifications

In addition to the regular setup required for an instance defined by the OSM cloud native toolkit, you must perform the following additional steps:

- For both production and development environments, merge the contents of your Order-to-Activate solution project yaml file into your *project\_name.yaml* file. If you chose CSO, merge the contents of the OracleComms\_OSM\_O2A\_XXX\_CSO\_Solution/cloud-native/project/ o2a\_project.yaml file into your *project\_name.yaml* file.
- For production environments, if you chose product mode when running config\_ALL\_CloudNative, merge the contents of your Order-to-Activate solution

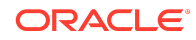

project file OR the OracleComms\_OSM\_O2A\_XXX\_CSO\_Solution/cloudnative/project/o2a\_project-instance.yaml file into your project\_nameinstance\_name.yaml file.

3. Edit the specification files as follows:

\$ vi spec\_path/project\_name.yaml # update image and add credential
store as shown.

image: 02A\_image\_name\_and\_tag

```
#External Credentials Store, O2A cartridge user secret
externalCredStore:
```

# Uncomment and specify Kubernetes secret suffix for external/peer applications. The prefix project\_name-instance\_name will be derived

# The suffix must be in the "osmcn-cred-mapName" format

```
secrets:
mapNames:
```

```
- osm
```

- uim

If you chose product mode when running **config\_ALL\_CloudNative**, modify your *project\_name-instance\_name.yaml* to add customSecrets and safConnectionConfig sections to set up the secrets and SAF end point URL for the SAF connection.

```
$ vi spec_path/project_name-instance_name.yaml
# add the Order-to-Activate credentials store as shown
#Customer Credentials Store, a secret used in SAF remote connect to
AIA, UIM and TOM
# Replace all ${DOMAIN_UID} with project_name-instance_name
instance:
 customSecrets:
    secretNames:
      - "${DOMAIN UID}-saf-credentials-aia"
      - "${DOMAIN UID}-saf-credentials-uim"
      - "${DOMAIN_UID}-saf-credentials-tom"
$ vi spec path/project name-instance name.yaml
 # provide the AIA t3Url under O2A SAFImportedDestinations,
 # UIM t3Url under O2A_UIM_SAFImportedDestinations and
 # TOM t3Url under O2A_TOM_SAFImportedDestinations.
 # Replace all ${DOMAIN_UID} with project_name-instance_name
# SAF connection configuration for O2A
safConnectionConfig:
- name: O2A_SAFImportedDestinations
   t3Url: t3://t3 host:t3 port
   secretName: ${DOMAIN_UID}-saf-credentials-aia
 - name: O2A UIM SAFImportedDestinations
```

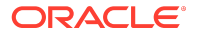

```
t3Url: t3://t3_host:t3_port
secretName: ${DOMAIN_UID}-saf-credentials-uim
name: 02A_TOM_SAFImportedDestinations
t3Url: t3://t3_host:t3_port
secretName: ${DOMAIN_UID}-saf-credentials-tom
```

#### Creating Order-to-Activate Credentials and Accounts

You create the following secrets to carry credential and account information for Orderto-Activate:

- Secrets used by SAF connection to AIA, UIM, and OSM TOM
- Secrets used by automation in OSM and Order-to-Activate to communicate to OSM and other systems

#### Creating Secrets for SAF Connection to AIA, UIM and OSM TOM

#### Note:

Perform this task for production environments only. When configuring the config\_ALL\_CloudNative option, if you chose development, the solution uses emulators and you do not need to create secrets for SAF connection.

The credentials used to obtain connection to other systems via SAF are stored as Kubernetes secrets.

To create the secrets for SAF remote context to AIA, UIM, and TOM, run the following command:

```
kubectl create secret generic project_name-instance_name-saf-
credentials-aia -n project_name --from-
literal=username='aia_weblogic_user_name' --from-
literal=password='aia_weblogic_user_password'
```

```
kubectl create secret generic project_name-instance_name-saf-
credentials-uim -n project_name --from-
literal=username='uim_weblogic_user_name' --from-
literal=password='uim_weblogic_user_password'
```

```
kubectl create secret generic project_name-instance_name-saf-
credentials-tom -n project_name --from-
literal=username='tom_weblogic_user_name' --from-
literal=password='tom_weblogic_user_password'
```

#### Creating Secrets for Order-to-Automate Automation Users

The Order-to-Activate user credentials are persisted to a cartridge credential secret in Kubernetes. This uses the osm map name and is available via the OSM automation

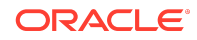

framework in the cartridge automation plugin code. In addition, the automation users must have accounts in embedded LDAP.

To create the secret and embedded user accounts:

 Populate your *project*.yaml file with the list of cartridgeUsers from the o2a\_users.yaml file. If you chose CSO, the list of cartridge users is located in the OracleComms\_OSM\_O2A\_XXX\_CSO\_Solution/cloud-native/project/ o2a\_users.yaml file.

```
# cartridge users for o2a
cartridgeUsers:
   - osm
   - osmoe
   - osmde
   - osmfallout
   - osmoelf
   - osmlfaop
   - osmlf
```

- Copy the o2a\_users\_embedded\_ldap.txt Order-to-Activate user file to \$OSM\_CNTK/samples/credentials. If you chose CSO, the user file is located in the OracleComms\_OSM\_O2A\_XXX\_CSO\_Solution/cloud-native/project directory.
- Run the \$OSM\_CNTK/samples/credentials/manage-cartridge-credentials.sh script to create the Kubernetes secret:

```
$ chmod 777 $OSM_CNTK/samples/credentials/manage-cartridge-
credentials.sh
$ $OSM_CNTK/samples/credentials/manage-cartridge-credentials.sh -p
project_name -i instance_name -c create -f $OSM_CNTK/samples/
credentials/o2a_users_embedded_ldap.txt
```

Oracle® Communications Order and Service Management Cloud Native Deployment Guide for Oracle Application Integration Architecture Cartridges, Release 2.1.2

Copyright © 2021, Oracle and/or its affiliates.

This software and related documentation are provided under a license agreement containing restrictions on use and disclosure and are protected by intellectual property laws. Except as expressly permitted in your license agreement or allowed by law, you may not use, copy, reproduce, translate, broadcast, modify, license, transmit, distribute, exhibit, perform, publish, or display any part, in any form, or by any means. Reverse engineering, disassembly, or decompilation of this software, unless required by law for interoperability, is prohibited.

The information contained herein is subject to change without notice and is not warranted to be error-free. If you find any errors, please report them to us in writing.

If this is software or related documentation that is delivered to the U.S. Government or anyone licensing it on behalf of the U.S. Government, then the following notice is applicable:

U.S. GOVERNMENT END USERS: Oracle programs (including any operating system, integrated software, any programs embedded, installed or activated on delivered hardware, and modifications of such programs) and Oracle computer documentation or other Oracle data delivered to or accessed by U.S. Government end users are "commercial computer software" or "commercial computer software" or "commercial computer software" or "commercial computer software" or users and a gency-specific supplemental regulations. As such, the use, reproduction, duplication, release, display, disclosure, modification, preparation of derivative works, and/or adaptation of i) Oracle programs embedded, installed or activated on delivered hardware, and modifications of such programs, iii) Oracle computer documentation and/or iii) other Oracle data, is subject to the rights and limitations specified in the license contained in the applicable contract. The terms governing the U.S. Government's use of Oracle cloud services are defined by the applicable contract for such services. No other rights are granted to the U.S. Government.

This software or hardware is developed for general use in a variety of information management applications. It is not developed or intended for use in any inherently dangerous applications, including applications that may create a risk of personal injury. If you use this software or hardware in dangerous applications, then you shall be responsible to take

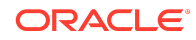

all appropriate fail-safe, backup, redundancy, and other measures to ensure its safe use. Oracle Corporation and its affiliates disclaim any liability for any damages caused by use of this software or hardware in dangerous applications.

Oracle and Java are registered trademarks of Oracle and/or its affiliates. Other names may be trademarks of their respective owners.

Intel and Intel Inside are trademarks or registered trademarks of Intel Corporation. All SPARC trademarks are used under license and are trademarks or registered trademarks of SPARC International, Inc. AMD, Epyc, and the AMD logo are trademarks or registered trademarks of Advanced Micro Devices. UNIX is a registered trademark of The Open Group.

This software or hardware and documentation may provide access to or information about content, products, and services from third parties. Oracle Corporation and its affiliates are not responsible for and expressly disclaim all warranties of any kind with respect to third-party content, products, and services unless otherwise set forth in an applicable agreement between you and Oracle. Oracle Corporation and its affiliates will not be responsible for any loss, costs, or damages incurred due to your access to or use of third-party content, products, or services, except as set forth in an applicable agreement between you and Oracle.

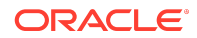